## **Universal Windows Platform – Access Keys**

Access Keys shows how to create a **CommandBar** that uses the **Alt** key on the **Keyboard** to then show on-screen which Keyboard Key to press to perform the task of the **CommandBar** 

#### Step 1

|           | Create a new project<br>Choose a project template with code scaffolding<br>to get started                     | and/or Get Started with Visual Studio 2019<br>not already or in Windows 10 choose Start<br>find and select Visual Studio 2019 then fro |  |  |  |  |
|-----------|----------------------------------------------------------------------------------------------------|----------------------------------------------------------------------------------------------------|--|--|--|--|
|           |                                                                                                    | project                                                                                                    |  |  |  |  |
|           |                                                                                                    | Then choose <b>Blank App (Universal</b>                                                                                                |  |  |  |  |
| 5         | Blank App (Universal Windows)<br>A project for a single-page Universal Windows Platform (UWP) app that has no | Windows) and select Next and then in                                                                                                   |  |  |  |  |
|           | predefined controls or layout.                                                                                | Configure your new project enter the<br>Project name as AccessKeys and select                                                          |  |  |  |  |
|           | C# Windows Xbox UWP Desktop                                                                                   |                                                                                                    |  |  |  |  |
|           |                                                                                                    | Create                                                                                                    |  |  |  |  |
| New Unive | ersal Windows Platform Project                                                                                | × Finally, in <b>New Universal Windows Platform</b>                                                                                    |  |  |  |  |
| Select th | e target and minimum platform versions that your UWP application will support.                                | Project pick the Target version and                                                                                                    |  |  |  |  |
| Target ve | ersion: Windows 10, version 1903 (10.0; Build 18362)                                                          | Minimum version to be at least Windows                                                                                                 |  |  |  |  |
| Minimun   | n version: Windows 10, version 1903 (10.0; Build 18362)                                                       | 10, version 1903 (10.0; Build 18362) and                                                                                               |  |  |  |  |
| Which ve  | ersion should I choose? OK Cancel                                                                             | then select <b>OK</b>                                                                                                    |  |  |  |  |

Target Version will control the most recent features of Windows 10 your application can use. To make sure you always have the most recent version, check for any Notifications or Updates in Visual Studio 2019

#### Step 2

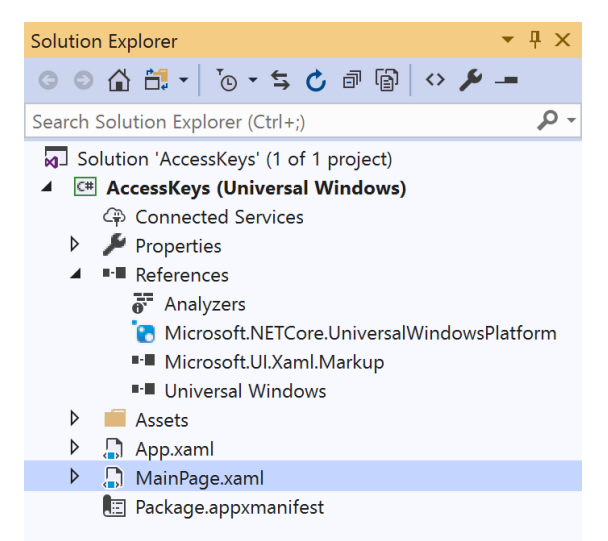

# In the Solution Explorer of Visual Studio 2019 select MainPage.xaml

Follow Setup and Start on how to Install

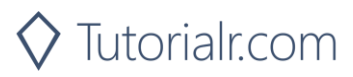

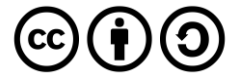

## **Universal Windows Platform – Access Keys**

Step 3

 View
 Project
 Build
 Debug
 Design
 Format

 <>
 Code
 F7

 Designer
 Shift+F7

Choose View then **Designer** from the **Menu** in **Visual Studio 2019** 

#### Step 4

In the **Design** View and **XAML** View of **Visual Studio 2019** will be displayed, and in this between the **Grid** and **/Grid** elements enter the following **XAML**:

```
<CommandBar VerticalAlignment="Bottom">

<AppBarButton Icon="Bold" Label="Bold"

AccessKey="B" Click="Button_Click"/>

<AppBarButton Icon="Italic" Label="Italic"

AccessKey="I" Click="Button_Click" />

<AppBarButton Icon="Underline" Label="Underline"

AccessKey="U" Click="Button_Click"/>

</CommandBar>
```

This block of XAML is a CommandBar which contains some example options such as Bold, Italic and Underline which when triggered by their AccessKey or when tapped will perform the relevant function

Step 5

 View
 Project
 Build
 Debug
 Design
 Format

 <>
 Code
 F7
 F7
 F7
 F7
 F7
 F7
 F7
 F7
 F7
 F7
 F7
 F7
 F7
 F7
 F7
 F7
 F7
 F7
 F7
 F7
 F7
 F7
 F7
 F7
 F7
 F7
 F7
 F7
 F7
 F7
 F7
 F7
 F7
 F7
 F7
 F7
 F7
 F7
 F7
 F7
 F7
 F7
 F7
 F7
 F7
 F7
 F7
 F7
 F7
 F7
 F7
 F7
 F7
 F7
 F7
 F7
 F7
 F7
 F7
 F7
 F7
 F7
 F7
 F7
 F7
 F7
 F7
 F7
 F7
 F7
 F7
 F7
 F7
 F7
 F7
 F7
 F7
 F7
 F7
 F7
 F7
 F7
 F7
 F7
 F7
 F7
 F7
 F7
 F7
 F7
 F7
 F

Choose View then Code from the Menu in Visual Studio 2019

## Step 6

Once in the **Code** View, below the end of **public MainPage() { ... }** the following Code should be entered:

```
private async void Button_Click(object sender, RoutedEventArgs e)
{
    await new Windows.UI.Popups.
    MessageDialog($"{((AppBarButton)sender).Label}").ShowAsync();
}
```

**Button\_Click** is an event handler that will be triggered when the Button is Clicked. Within this is a **MessageDialog** which will be used to display a message depending on which **AppBarButton** has been triggered by clicking or using the **AccessKey** 

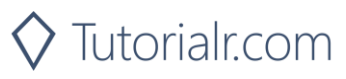

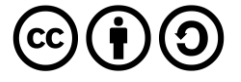

## **Universal Windows Platform – Access Keys** Step 7

🕨 Local Machine 🔻

That completes the **Universal Windows Platform** Application, in **Visual Studio 2019** select **Local Machine** to run the Application

### Step 8

Once the Application is running you can then press **Alt** on your **Keyboard** to show the access keys for the commands on the **CommandBar** 

|        | AccessKeys | وې د |                                      |                          | -                     | œ ×                       |     |
|--------|------------|------|--------------------------------------|--------------------------|-----------------------|---------------------------|-----|
|        |            |      |                                      |                          |                       |                           |     |
|        |            |      |                                      |                          |                       |                           |     |
|        |            |      |                                      |                          |                       |                           |     |
|        |            |      |                                      |                          |                       |                           |     |
|        |            |      |                                      |                          |                       |                           |     |
|        |            |      |                                      |                          |                       |                           |     |
|        |            |      |                                      |                          |                       |                           |     |
|        |            |      |                                      |                          |                       |                           |     |
|        |            |      |                                      |                          | в I<br>В /            | u<br>U                    |     |
| Step 9 |            |      |                                      |                          |                       |                           |     |
|        | ×          |      | To Exit the Appl<br>in the top right | lication, s<br>of the Ap | elect th<br>plication | ne <b>Close</b> but<br>on | ton |

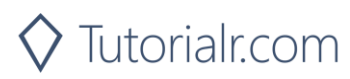

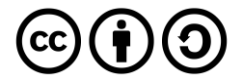